## How does an LSC access and approve or reject a club transfer?

When an athlete/member completes and submits a request to transfer clubs, their request will appear as an Administrative Approval item for the LSC the athlete is transferring to. An LSC admin can then review the request to reject/approve the transfer. All standard club transfer rules apply from the date of approval.

To access a club transfer:

- 1. Login to your USAS account
- 2. Click on 'Admin' from the top right navigation options and select 'Workflows' from the dropdown
- 3. You will then be taken to the 'Administrative Approvals' page, pictured below, and click 'Member Club Transfer'.

## **Administrative Approvals**

| APPROVAL QUEUE        | NEW REQUESTS | REQUIRES REVISIT |
|-----------------------|--------------|------------------|
| Member Club Transfer  | 12           | 0                |
| New Club Registration | 9            | 2                |
| Meet Sanction         | 15           | 0                |

To approve a club transfer:

## 1. Select the athlete/member from the table shown below:

Club Transfer Request Queue

|                       |                       |                              | Go back to Administrative Approvals list |  |
|-----------------------|-----------------------|------------------------------|------------------------------------------|--|
| NAME                  | TRANSFER REQUEST DATE | TRANSFER FROM CLUB           | TRANSFER TO CLUB                         |  |
| James Bondurant       | 06/06/2022            | SwimAtlanta                  | Aces Swim Club                           |  |
| Testing-BOGO1 Eduardo | 07/29/2022            | Lew-Port Swim Club           | Addison Otters Swim Team                 |  |
| Testing-Staff Eduardo | 07/28/2022            | Saratoga Ymca Stingrays      | Addison Otters Swim Team                 |  |
| Testing-Life Eduardo  | 07/28/2022            | Lew-Port Swim Club           | Addison Otters Swim Team                 |  |
| Ben Smith             | 07/27/2022            | Badfish Aquatics             | CAC Boulder Riptide                      |  |
| Peter Baci            | 07/30/2022            | Bolles School Sharks         | Patrick Test Club                        |  |
| John Abernethy        | 07/19/2022            | South Lyon Aquatics          | Adirondack Bluefins                      |  |
| Aaron Frollo          | 07/17/2022            | Fishers Area Swimming Tigers | Dan AD Club                              |  |
| Catherine Galletti    | 07/29/2022            | Bolles School Sharks         | Albany Starfish                          |  |
| Abigail Pilkenton     | 07/17/2022            | Dynamo Swim Club             | ACES                                     |  |
| Testing Eduardo       | 07/28/2022            | Lew-Port Swim Club           | Addison Otters Swim Team                 |  |
| Benjamin Smith        | 07/18/2022            | Star Aquatics                | Adirondack Bluefins                      |  |

- 2. Review the request. You are able to override the Last Competition Date, if needed.
- 3. From here you are able to approve or reject the request.

**NOTE**: Once a transfer is approved, the member is now no longer associated with its previous club. The member will either immediately attach to the new club or will be an Unattached member until the 120 day rule is complete.

LSC Workflows Tutorial Video